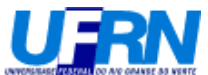

## AULA 3 – Como fazer uma expressão lógica com variáveis, histograma, Box plot e ordenar variáveis

A planilha abaixo representa as notas de alunos em duas turmas da mesma disciplina lecionadas pela mesma professora num mesmo ano.

| м        | NITAB - PI        | LANILHA D   | E EXERCIC  | IO-NOTAS. | .MPJ - [Wo | orksheet 1          |
|----------|-------------------|-------------|------------|-----------|------------|---------------------|
| 📰 Fil    | e Edit Ma         | inip Calc S | itat Graph | Editor Wi | ndow Help  |                     |
| <b>2</b> | 8                 | x 🖻 🛍       | D 📴        |           |            | <b>A</b> <u>8</u> - |
| Ŧ        | C1-T              | C2-T        | C3         | C4        | C5         | C6                  |
|          | Nome              | Sexo        | Turma      | Prova 1   | Prova 2    | Prova 3             |
| 1        | carlos            | m           | 1          | 9         | 9          | 7                   |
| 2        | manuel            | m           | 1          | 10        | 5          | 6                   |
| 3        | adriana           | f           | 1          | 6         | 3          | 4                   |
| 4        | claudio           | m           | 2          | 2         | 8          | 9                   |
| 5        | carla             | f           | 2          | 4         | 4          | 9                   |
| 6        | maria             | f           | 2          | 6         | 1          | 3                   |
| 7        | rodrigo           | m           | 2          | 2         | 9          | 9                   |
| 8        | clemer            | f           | 2          | 2         | 10         | 5                   |
| 9        | marcia            | f           | 1          | 6         | 5          | 2                   |
| 10       | irene             | f           | 1          | 7         | 5          | 7                   |
| 11       | jair              | m           | 2          | 10        | 3          | 7                   |
| 12       | fabio             | m           | 2          | 9         | 9          | 8                   |
| 13       | fabricio          | m           | 2          | 7         | 2          | 2                   |
| 14       | heliana           | f           | 1          | 8         | 2          | 9                   |
| 15       | nilza             | f           | 1          | 3         | 5          | 9                   |
| 16       | raimundo          | m           | 1          | 7         | 3          | 6                   |
| 17       | jorge             | m           | 2          | 1         | 5          | 1                   |
| 18       | hilda             | f           | 2          | 2         | 9          | 9                   |
| 19       | deise             | f           | 1          | 7         | 5          | 9                   |
| 20       | almir             | m           | 1          | 7         | 5          | 6                   |
| Curren   | l<br>t Worksbeats | Worksheet 1 |            |           |            |                     |
| Curren   | e worksneet;      | worksheet I |            |           |            |                     |

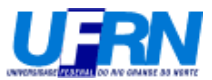

Cria-se agora uma nova variável na coluna C7:

Nota Final =  $\frac{(\Pr{\text{ova}} 1 \times 4 + \Pr{\text{ova}} 2 \times 5 + \Pr{\text{ova}} 3 \times 6)}{15}$ , conforme mostrado anteriormente usando a

opção "Calculator".

| м      | INITAB - PI              | LANILHA D   | e exercic  | IO-NOTAS  | .MPJ - [W | orksheet 1   | ***               |
|--------|--------------------------|-------------|------------|-----------|-----------|--------------|-------------------|
| 🛗 Fi   | le Edit Ma               | inip Calc S | Stat Graph | Editor Wi | ndow Help |              |                   |
| 2      | 8 8                      | ¥ 🖻 🖻       | N 🖪        |           |           | <b>m</b> 🗿 - | * <b>a -a m</b> w |
| ÷      | C1-T                     | C2-T        | C3         | C4        | C5        | C6           | C7                |
|        | Nome                     | Sexo        | Turma      | Prova 1   | Prova 2   | Prova 3      | Nota Final        |
| 1      | carlos                   | m           | 1          | 9         | 9         | 7            | 8,20000           |
| 2      | manuel                   | m           | 1          | 10        | 5         | 6            | 6,73333           |
| 3      | adriana                  | f           | 1          | 6         | 3         | 4            | 4,20000           |
| 4      | claudio                  | m           | 2          | 2         | 8         | 9            | 6,80000           |
| 5      | carla                    | f           | 2          | 4         | 4         | 9            | 6,00000           |
| 6      | maria                    | f           | 2          | 6         | 1         | 3            | 3,13333           |
| 7      | rodrigo                  | m           | 2          | 2         | 9         | 9            | 7,13333           |
| 8      | clemer                   | f           | 2          | 2         | 10        | 5            | 5,86667           |
| 9      | marcia                   | f           | 1          | 6         | 5         | 2            | 4,06667           |
| 10     | irene                    | f           | 1          | 7         | 5         | 7            | 6,33333           |
| 11     | jair                     | m           | 2          | 10        | 3         | 7            | 6,46667           |
| 12     | fabio                    | m           | 2          | 9         | 9         | 8            | 8,60000           |
| 13     | fabricio                 | m           | 2          | 7         | 2         | 2            | 3,33333           |
| 14     | heliana                  | f           | 1          | 8         | 2         | 9            | 6,40000           |
| 15     | nilza                    | f           | 1          | 3         | 5         | 9            | 6,06667           |
| 16     | raimundo                 | m           | 1          | 7         | 3         | 6            | 5,26667           |
| 17     | jorge                    | m           | 2          | 1         | 5         | 1            | 2,33333           |
| 18     | hilda                    | f           | 2          | 2         | 9         | 9            | 7,13333           |
| 19     | deise                    | f           | 1          | 7         | 5         | 9            | 7,13333           |
| 20     | almir                    | m           | 1          | 7         | 5         | 6            | 5 93333           |
|        | )<br>h 111a alaah e - ha |             |            |           |           |              |                   |
| Curren | it worksheet:            | worksheet I |            |           |           |              |                   |

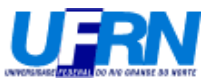

Cria-se agora mais uma variável de nome *código* que terá o valor um caso a nota final seja maior ou igual a 7 e zero caso contrário.

| Calculator                                                                                   |                     |                                    |                                                                |   |    |    |            |                            |  |  |  |  |  |  |
|----------------------------------------------------------------------------------------------|---------------------|------------------------------------|----------------------------------------------------------------|---|----|----|------------|----------------------------|--|--|--|--|--|--|
| C1 Nome<br>C2 Sexo<br>C3 Turma<br>C4 Prova<br>C5 Prova<br>C6 Prova<br>C7 Nota F<br>C8 Código | 1<br>2<br>3<br>inal | <u>S</u> tor<br><u>E</u> ×p<br>'No | Store result in variable: 'Código' Expression: 'Nota Final'>=7 |   |    |    |            |                            |  |  |  |  |  |  |
|                                                                                              | <u>F</u> unctions:  |                                    |                                                                |   |    |    |            |                            |  |  |  |  |  |  |
|                                                                                              |                     | 7                                  | 8                                                              | 9 | +  | =  | $\diamond$ | All functions 💌            |  |  |  |  |  |  |
|                                                                                              |                     | 4                                  | 5                                                              | 6 | -  | <  | >          | Absolute value             |  |  |  |  |  |  |
|                                                                                              |                     | 1                                  | 2                                                              | 3 | *  | <= | >=         | Arcsine<br>Arccosine       |  |  |  |  |  |  |
|                                                                                              |                     |                                    | 0                                                              |   | 1  | A  | nd         | Arctangent<br>Ceiling      |  |  |  |  |  |  |
| 1                                                                                            |                     |                                    |                                                                |   | ** | C  | )r         | Cosine<br>Current time 💌 💌 |  |  |  |  |  |  |
| Select                                                                                       |                     |                                    |                                                                |   | 0  | N  | ot         | Select                     |  |  |  |  |  |  |
| Help                                                                                         |                     |                                    |                                                                |   |    |    |            | <u>O</u> K Cancel          |  |  |  |  |  |  |

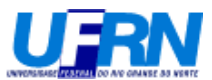

Cria-se agora uma variável alfanumérica *Condição* que terá dois níveis, aprovado ( $\geq 7$ ) e reprovado (<7). Essa criação será feita através da conversão de uma variável numérica para texto.

| ≥м    | NITAB -           | plar         | ilha de          | exerc        | icio-No       | otas. N               | (PJ              | - [                     | Worksheet              | 1 ***]       |      |       |        |     |  |
|-------|-------------------|--------------|------------------|--------------|---------------|-----------------------|------------------|-------------------------|------------------------|--------------|------|-------|--------|-----|--|
| 🏢 !   | Eile <u>E</u> dit | D <u>a</u> t | a <u>⊂</u> alc   | <u>S</u> tat | <u>G</u> raph | Edito                 | or               | <u>T</u> oo             | ls <u>W</u> indow      | <u>H</u> elp |      |       |        |     |  |
| ] 🖻   | 8 8               | <b>4</b>     | Su <u>b</u> set  | Works        | heet          |                       | t                | 1                       | L 🗛 👸                  | 0 ? d        | +[   | ; 💼 i | ē 🛈 🖻  |     |  |
| =     |                   |              |                  |              |               |                       |                  |                         |                        |              |      |       |        |     |  |
| +     | C1-T              | <u> </u>     | Merge V          | Worksh       | ieets         |                       | 4                |                         | C5                     | C6           | С    | 7     | C8     |     |  |
|       | Nome              |              | ⊆ору             |              |               | •                     | a                | 1                       | Prova 2                | Prova 3      | Nota | Final | código | con |  |
| 1     | carlos            | <b>→</b>     | Unstack          | < Colun      | nns           |                       | Г                | 9                       | 9                      | 7            | 8,2  | 0000  | 1      |     |  |
| 2     | manuel            |              | S <u>t</u> ack   |              |               | •                     |                  | 10                      | 5                      | 6            | 6,7  | 3333  | 0      |     |  |
| 3     | adriana           | 4            | Tr <u>a</u> nspo | ose Col      | umns          |                       |                  | 6                       | 3                      | 4            | 4,2  | 0000  | 0      |     |  |
| 4     | claudio           | Ą⊥           | Sort             |              |               |                       |                  | 2                       | 8                      | 9            | 6,8  | 0000  | 0      |     |  |
| 5     | carla             | 315          | Rank             |              |               |                       |                  | 4                       | 4                      | 9            | 6,0  | 0000  | 0      |     |  |
| 6     | maria             | -2           |                  |              |               |                       | L                | 6                       | 1                      | 3            | 3,1  | 3333  | 0      |     |  |
| 7     | rodrigo           | ₹.           | <u>D</u> elete I | Rows         | •             |                       | L                | 2                       | 9                      | 9            | 7,1  | 3333  | 1      |     |  |
| 8     | clemer            | Var          | <u>E</u> rase V  | ariable      | s             |                       | L                | 2                       | 10                     | 5            | 5,8  | 6667  | 0      |     |  |
| 9     | marcia            |              | Code             |              |               | •                     | <b>C</b> 0<br>2- |                         | Numeric to N           | umeric       |      | 6667  | 0      |     |  |
| 10    | irene             |              | C <u>h</u> ange  | Data i       | Туре          | •                     | CO               | DE                      | Numeric to Te          | ext          |      | 8333  | 0      |     |  |
| 11    | jair              |              | E <u>x</u> tract | from D       | ate/Tim       | e )                   | <b>C</b> 0       | DE<br>Nd                | -<br>Numeric to D      |              | 6667 | 0     |        |     |  |
| 12    | fabio             | At           | Concati          | enate.       |               |                       | 0                | 70<br>DF                | _                      | •            |      | pooo  | 1      |     |  |
| 13    | fabricio          | _            |                  |              |               |                       | T-               | ÷T                      | Te <u>x</u> t to Text. |              |      | B333  | 0      |     |  |
| 14    | heliana           |              | Dįsplay          | Data         | •             |                       | T-               | +2                      | T <u>e</u> xt to Nume  | eric         |      | pooo  | 0      |     |  |
| 15    | nilza             | f            |                  |              | 1             |                       | T-               | →d                      | Text to Date,          | /Time        |      | 6667  | 0      |     |  |
| 16    | raimund           | lo n         | า                |              | 1             |                       | co<br>d-         | oe<br>≯d [              | <u>D</u> ate/Time to   | Date/Time    |      | 6667  | 0      |     |  |
| 17    | 7 jorge m 2       |              |                  | CO           | 0E<br>+2      | D <u>a</u> te/Time to | Numeric          |                         | B333                   | 0            |      |       |        |     |  |
| 18    | hilda             | f            |                  |              | 2             |                       | CO               |                         | Date/Time to           | Text         |      | B333  | 1      |     |  |
| 19    | Ideise            | f            |                  |              | 1             |                       |                  |                         |                        |              |      | R333  | 1      |     |  |
| Recod | e numeric         | valu         | es to nev        | v text s     | trings        |                       | 2                | ≥F Use Conversion Table |                        |              |      |       |        |     |  |

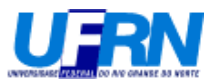

Preencha os campos de acordo com as informações abaixo.

| Code - Numeric to Text                                                           |                                                                                                    |        |
|----------------------------------------------------------------------------------|----------------------------------------------------------------------------------------------------|--------|
| C3 Turma<br>C4 Prova 1<br>C5 Prova 2<br>C6 Prova 3<br>C7 Nota Final<br>C8 Código | Code data from columns:         Códige         Into columns:         Condição         Original values (eg, 1:4 12):         1         Aprov         0         Repro | zado   |
| Select<br>Help                                                                   | <u>K</u>                                                                                                    | Cancel |

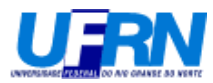

| 🚬 М      | NITAB - PI                | LANILHA DI                 | E EXERCIC                  | IO-NOTAS                   | MPJ - [Wo         | orksheet 1   | ***]       |        |           |
|----------|---------------------------|----------------------------|----------------------------|----------------------------|-------------------|--------------|------------|--------|-----------|
| 🛗 Ei     | e <u>E</u> dit <u>M</u> a | anip <u>C</u> alc <u>S</u> | <u>i</u> tat <u>G</u> raph | E <u>d</u> itor <u>W</u> i | ndow <u>H</u> elp |              |            |        |           |
| <b>B</b> | 8                         | % 🖻 🖻                      | N 📴                        |                            |                   | <b>m</b> 🔒 🕒 |            | 201    | <u> </u>  |
| Ŧ        | C1-T                      | C2-T                       | C3                         | C4                         | C5                | C6           | C7         | C8     | C9-T      |
|          | Nome                      | Sexo                       | Turma                      | Prova 1                    | Prova 2           | Prova 3      | Nota Final | Código | Condição  |
| 1        | carlos                    | m                          | 1                          | 9                          | 9                 | 7            | 8,20000    | 1      | Aprovado  |
| 2        | manuel                    | m                          | 1                          | 10                         | 5                 | 6            | 6,73333    | 0      | Reprovado |
| 3        | adriana                   | f                          | 1                          | 6                          | 3                 | 4            | 4,20000    | 0      | Reprovado |
| 4        | claudio                   | m                          | 2                          | 2                          | 8                 | 9            | 6,80000    | 0      | Reprovado |
| 5        | carla                     | f                          | 2                          | 4                          | 4                 | 9            | 6,00000    | 0      | Reprovado |
| 6        | maria                     | f                          | 2                          | 6                          | 1                 | 3            | 3,13333    | 0      | Reprovado |
| 7        | rodrigo                   | m                          | 2                          | 2                          | 9                 | 9            | 7,13333    | 1      | Aprovado  |
| 8        | clemer                    | f                          | 2                          | 2                          | 10                | 5            | 5,86667    | 0      | Reprovado |
| 9        | marcia                    | f                          | 1                          | 6                          | 5                 | 2            | 4,06667    | 0      | Reprovado |
| 10       | irene                     | f                          | 1                          | 7                          | 5                 | 7            | 6,33333    | 0      | Reprovado |
| 11       | jair                      | m                          | 2                          | 10                         | 3                 | 7            | 6,46667    | 0      | Reprovado |
| 12       | fabio                     | m                          | 2                          | 9                          | 9                 | 8            | 8,60000    | 1      | Aprovado  |
| 13       | fabricio                  | m                          | 2                          | 7                          | 2                 | 2            | 3,33333    | 0      | Reprovado |
| 14       | heliana                   | f                          | 1                          | 8                          | 2                 | 9            | 6,40000    | 0      | Reprovado |
| 15       | nilza                     | f                          | 1                          | 3                          | 5                 | 9            | 6,06667    | 0      | Reprovado |
| 16       | raimundo                  | m                          | 1                          | 7                          | 3                 | 6            | 5,26667    | 0      | Reprovado |
| 17       | jorge                     | m                          | 2                          | 1                          | 5                 | 1            | 2,33333    | 0      | Reprovado |
| 18       | hilda                     | f                          | 2                          | 2                          | 9                 | 9            | 7,13333    | 1      | Aprovado  |
| 19       | deise                     | f                          | 1                          | 7                          | 5                 | 9            | 7,13333    | 1      | Aprovado  |
| 20       | almir                     | m                          | 1                          | 7                          | 5                 | 6            | 5 93333    | Π      | Reprovado |
|          |                           |                            |                            |                            |                   |              |            |        |           |
| Curren   | t worksheet:              | worksheet 1                |                            |                            |                   |              |            |        |           |

Deverá aparecer a seguinte janela com a nova variável Condição.

A próxima etapa será ordenar a planilha segundo as variáveis *Turma*, *Sexo* e *Condição*. E armazenar o resultado numa nova planilha. Para tanto, basta seguir os passos mostrados abaixo.

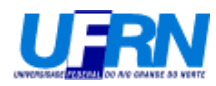

| ≥м     | NITAB -    | plar             | ilha de ei         | xercicio-         | Notas.M | PJ - [ | Worksheet | 1 ***]  |            |        |           |
|--------|------------|------------------|--------------------|-------------------|---------|--------|-----------|---------|------------|--------|-----------|
|        | File Edit  | Dat              | a Calc S           | itat Grap         | h Edito | r Too  | ls Window | Help    |            |        |           |
|        |            |                  | Subset Wo          | - — ·<br>orksheet | . –     | -<br>+ |           | <br>    |            | - • •  |           |
|        |            | æ                | Solit Work         | sheet             |         |        |           |         | -    -C -@ | •= • 2 |           |
| ] =濫   | TE 💑 d     | <b>0</b> ∓0      | Merge Wo           | rksheets.         |         |        |           |         |            |        |           |
| ÷      | C1-T       |                  |                    |                   | 4       | C5     | C6        | C7      | C8         | C9-T   |           |
|        | Nome       |                  | ⊆ору               |                   | •       | ra 1   | Prova 2   | Prova 3 | Nota Final | código | condição  |
| 1      | carlos     | <b>→</b>         | <u>U</u> nstack C  | olumns            |         | 9      | 9         | 7       | 8,20000    | 1      | aprovado  |
| 2      | manuel     |                  | Stack              |                   | •       | 10     | 5         | 6       | 6,73333    | 0      | reprovado |
| 3      | adriana    | <b>1</b>         | Tr <u>a</u> nspose | e Columns         |         | 6      | 3         | 4       | 4,20000    | 0      | reprovado |
| 4      | claudio    | ₽l               | Sort               |                   |         | 2      | 8         | 9       | 6,80000    | 0      | reprovado |
| 5      | carla      | 31.2             | Rank               |                   |         | 4      | 4         | 9       | 6,00000    | 0      | reprovado |
| 6      | maria      | -2               | <u></u>            |                   |         | 6      | 1         | 3       | 3,13333    | 0      | reprovado |
| 7      | rodrigo    | }^               | <u>D</u> elete Ro  | ws                |         | 2      | 9         | 9       | 7,13333    | 1      | aprovado  |
| 8      | clemer     | 4 <sub>var</sub> | <u>E</u> rase Vari | iables            |         | 2      | 10        | 5       | 5,86667    | 0      | reprovado |
| 9      | marcia     |                  | Code               |                   |         | 6      | 5         | 2       | 4,06667    | 0      | reprovado |
| 10     | irene      |                  | Change D           | ata Type          | •       | 7      | 5         | 7       | 6,33333    | 0      | reprovado |
| 11     | jair       |                  | Extract fro        | om Date (T        | ïme ▶   | 10     | 3         | 7       | 6,46667    | 0      | reprovado |
| 12     | fabio      | A±               | Concaten           | ate               |         | 9      | 9         | 8       | 8,60000    | 1      | aprovado  |
| 13     | fabricio   | B                | concatent          |                   |         | 7      | 2         | 2       | 3,33333    | 0      | reprovado |
| 14     | heliana    |                  | Display Da         | ata               |         | 8      | 2         | 9       | 6,40000    | 0      | reprovado |
| 15     | nilza      | f                |                    |                   | 1       | 3      | 5         | 9       | 6,06667    | 0      | reprovado |
| 16     | raimund    | lo n             | n                  |                   | 1       | 7      | 3         | 6       | 5,26667    | 0      | reprovado |
| 17     | jorge      | n                | n                  |                   | 2       | 1      | 5         | 1       | 2,33333    | 0      | reprovado |
| 18     | hilda      | f                |                    |                   | 2       | 2      | 9         | 9       | 7,13333    | 1      | aprovado  |
| 19     | deise      | ff               |                    |                   | 1       | 7      | 5         | 9       | 7 13333    | 1      | anrovado  |
| Sout - |            | o o lu v         | man of data        |                   |         |        |           |         |            |        |           |
| SOLO   | le oi more | colui            | minis of data      |                   |         |        |           |         |            |        |           |

Nas colunas a serem consideradas na ordenação selecionar todas as colunas! Na opção "*By*" serão escolhidas as variáveis que ditarão a ordenação. Nesse caso, as variáveis *Turma*, *Sexo* e *Condição*.

| 🚬 МІ    | NITAB - pl          | nilha de exercicio-Notas.MPJ - [Worksheet 1 ***]                                                      |            |
|---------|---------------------|----------------------------------------------------------------------------------------------------|------------|
|         | <u>Eile E</u> dit D | ata <u>C</u> alc <u>S</u> tat <u>G</u> raph E <u>d</u> itor <u>T</u> ools <u>W</u> indow <u>H</u> elp |            |
| ] 🖻     |                     | * 🖻 🖻 🗠 🖂 🖪   † 🗉 🚜 🔗 🚫 🕈 🗊   🕄 📾 🔂 🖸 🗷 🗒 🏗 🖽 🖲                                                       | C 📰 💷 🛛 🗷  |
|         |                     | Cont                                                                                                  |            |
| +       | C1-T                |                                                                                                    |            |
|         | Nome                | Sort column(s):                                                                                       |            |
| 1       | carlos              | Nome-condição                                                                                         | <u> </u>   |
| 2       | manuel              |                                                                                                    | -          |
| 3       | adriana             | By column: Turma                                                                                      |            |
| 4       | claudio             | By column: Sexo                                                                                       |            |
| 5       | carla               | By column: condicão                                                                                   |            |
| 6       | maria               | By column:                                                                                            |            |
| 7       | rodrigo             |                                                                                                    |            |
| 8       | clemer              | Store sorted data in:                                                                                 |            |
| 9       | marcia              | New worksheet                                                                                         |            |
| 10      | irene               | N <u>a</u> me:                                                                                        | (Optional) |
| 11      | jair                | O Original column(s)                                                                                  |            |
| 12      | fabio               | C Column(s) of current worksheet:                                                                     |            |
| 13      | fabricio            |                                                                                                    | <u> </u>   |
| 14      | heliana             |                                                                                                    | -          |
| 15      | nilza               | Select                                                                                                |            |
| 16      | raimundo            |                                                                                                    |            |
| 17      | jorge               | HelpCKC                                                                                               | ancel      |
| 18      | hilda               |                                                                                                    |            |
| 19      | Ideise              | 1 7 5 9 7 13333 1 aprovado                                                                            |            |
| Sort or | ne or more co       | umns of data                                                                                          |            |

O resultado obtido será uma 2ª planilha com os dados ordenados como foi determinado.

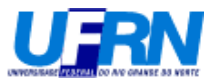

Objetivo: Calcular a média por turma da variável *Nota Final*. Esse procedimento já foi mostrado anteriormente. Mostraremos apenas a saída.

| MINITAB - planilha de exercicio-Notas.MPJ - [Session]                                                                                                    |  |  |  |  |  |  |  |  |  |  |  |  |  |
|----------------------------------------------------------------------------------------------------|--|--|--|--|--|--|--|--|--|--|--|--|--|
| 🕂 Eile Edit Data Calc Stat Graph Editor Tools Window Help                                                                                                    |  |  |  |  |  |  |  |  |  |  |  |  |  |
| 🕞 🖬 🎒 X 🖻 🖻 🗠 🗠 🖪 🕇 🖡 🗛 🏦 🚫 🎖 🚮 🕂 🕄 👼 🔂 🎘 🥫 🏌                                                                                                    |  |  |  |  |  |  |  |  |  |  |  |  |  |
|                                                                                                    |  |  |  |  |  |  |  |  |  |  |  |  |  |
| Results for: Worksheet 2                                                                                                    |  |  |  |  |  |  |  |  |  |  |  |  |  |
| MTB > Describe 'Nota Final';<br>SUBC> By 'Turma';<br>SUBC> Mean;<br>SUBC> SEMean;<br>SUBC> Stoeviation;<br>SUBC> QOne;<br>SUBC> Median;<br>SUBC> Median;<br>SUBC> Minimum;<br>SUBC> Minimum;<br>SUBC> N;<br>SUBC> N;<br>SUBC> N;<br>SUBC> Stoeviation Mathematical Store Store S |  |  |  |  |  |  |  |  |  |  |  |  |  |
| Descriptive Statistics. Nota Final                                                                                                    |  |  |  |  |  |  |  |  |  |  |  |  |  |
| Variable         Turma         N *         Mean         SE Mean         StDev         Minimum         Q1         Median         Q3           Nota         Final         1         10         0         6,033         0,401         1,267         4,067         5,000         6,200         6,833           2         10         0         5,680         0,649         2,054         2,333         3,283         6,233         7,133                                                                                                    |  |  |  |  |  |  |  |  |  |  |  |  |  |
| Variable Turma Maximum<br>Nota Final 1 8,200<br>2 8,600                                                                                                    |  |  |  |  |  |  |  |  |  |  |  |  |  |
| MTB >                                                                                                    |  |  |  |  |  |  |  |  |  |  |  |  |  |
| ▼                                                                                                    |  |  |  |  |  |  |  |  |  |  |  |  |  |

Faremos agora uma análise gráfica da variável *Nota Final* segundo a turma usando o gráfico diagrama de caixas (boxplot).

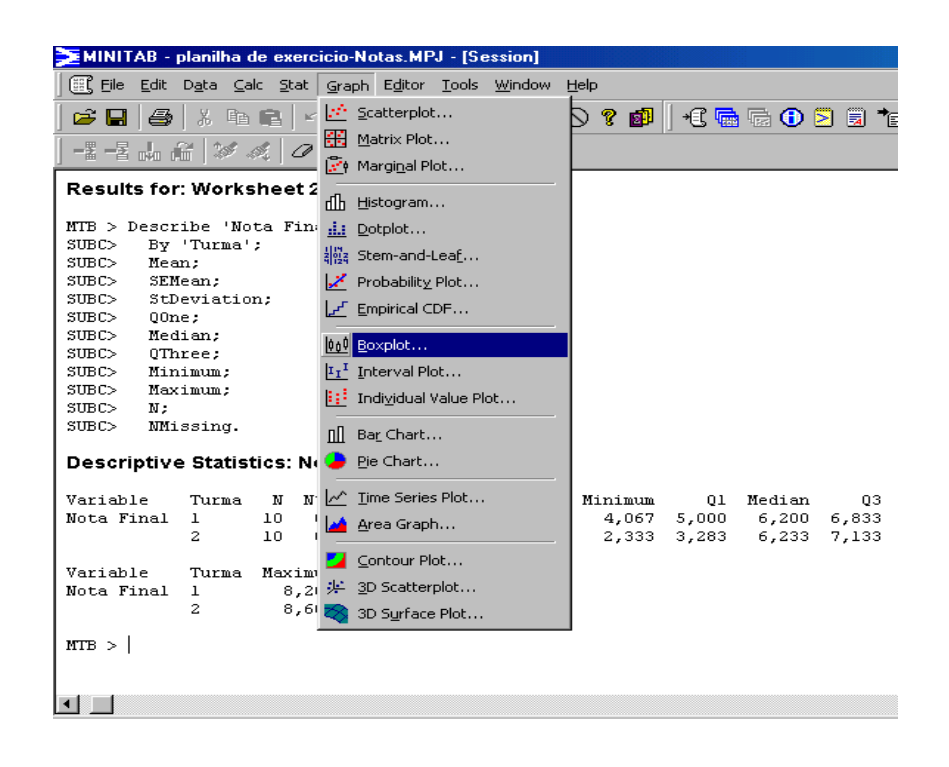

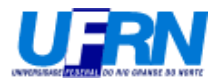

A seguir selecione a opção destacada em preto.

| MINITAB - planilha                                                                                                    | de exercicio-Notas.MPJ - [Session]                                                                                                    |
|----------------------------------------------------------------------------------------------------|----------------------------------------------------------------------------------------------------|
| Eile Edit Data Ca                                                                                                    | alc <u>S</u> tat <u>G</u> raph E <u>d</u> itor <u>T</u> ools <u>W</u> indow <u>H</u> elp                                                                                                    |
| -<br>                                                                                                    | 💼 🗠 🗠 💷 🕇 🗸 🛤 🔏 🚫 🎖 💕 🕂 🖬 📾 🔂 🚬 🗃 🌆                                                                                                    |
| ]-≣-≣ み お  ≫                                                                                                    | A 0                                                                                                    |
| Results for: Works                                                                                                    | sheet 2                                                                                                    |
| MTE > Describe 'No<br>SUBC> By 'Turma'<br>SUBC> Mean;<br>SUBC> SEMean;<br>SUBC> StDeviatio<br>SUBC> ODne;<br>SUBC> Median;<br>SUBC> Minimum;<br>SUBC> Minimum;<br>SUBC> Maximum;<br>SUBC> N;<br>SUBC> NMissing.<br>Descriptive Statis | Boxplots     Image: Simple with Groups       2m;     One Y       3m;     Image: Simple with Groups       Multiple Y's     Simple with Groups       simple with Groups     Image: Simple with Groups       ttics: Nota Fir     Image: Simple with Groups |
| Variable Turma<br>Nota Final 1<br>2                                                                                                    | N N* Me: $V_1 V_2$ A $V_1^2 V_2^2$<br>10 0 6,0:<br>10 0 5,6:                                                                                                    |
| Variable Turma<br>Nota Final 1<br>2                                                                                                    | Maximum         Help         QK         Cancel           8,200         8,600                                                                                                    |
| MTB >                                                                                                    |                                                                                                    |
| Denvis have an alcohold and a lab                                                                                                    |                                                                                                    |

Preencher os campos conforme mostra a figura abaixo.

| 🚬 MINITAB - planilha de                                                              | exercicio-Notas.MPJ - [S                           | ession]                                |                       |             |
|--------------------------------------------------------------------------------------|----------------------------------------------------|----------------------------------------|-----------------------|-------------|
| Eile Edit Data Calc                                                                  | <u>Stat</u> <u>Graph</u> Editor <u>T</u> ools      | <u>W</u> indow <u>H</u> elp            |                       |             |
| 😂 🖬   🎒   X 🖻 🗎                                                                      | a 🗠 🔤 🕇 🖡                                          | # 👫 🚫 ? 💕                              | +C 📾 🗟 🛈 🖻            | 🗟 📬 😳 💽 🛄 🗉 |
| ] -= -= J, A   >> -4                                                                 | 0                                                  |                                        |                       |             |
| Results for: Worksh                                                                  | eet 2                                              |                                        |                       |             |
| MTB > Describe 'Not<br>SUBC> By 'Turma';<br>SUBC> Mean.                              | C1 Nome<br>C2 Sexo                                 | <u>G</u> raph variables:               |                       |             |
| SUBC> SEMean;<br>SUBC> SEMean;<br>SUBC> StDeviatior.<br>SUBC> OOne:                  | C3 Turma<br>C4 Prova 1<br>C5 Prova 2<br>C6 Prova 3 |                                        |                       |             |
| SUBC> Median;<br>SUBC> QThree;<br>SUBC> Minimum;<br>SUBC> Maximum;<br>SUBC> Naximum; | C7 Nota Final<br>C8 código<br>C9 condição          | <u>C</u> ategorical variables<br>Turma | st first):            |             |
| SUBC> N;<br>SUBC> NMissing.<br>Descriptive Statisti                                  |                                                    | <u>S</u> cale                          | Labels                | Data View   |
| Variable Turma<br>Nota Final 1<br>2                                                  | Select                                             | Multiple Graphs                        | D <u>a</u> ta Options |             |
| Variable Turma<br>Nota Final 1<br>2                                                  | Help 8,600                                         |                                        | <u>0</u> K            | Cancel      |
| MTB >                                                                                |                                                    |                                        |                       |             |
|                                                                                      |                                                    |                                        |                       |             |

Deverá aparecer a seguinte janela com o gráfico.

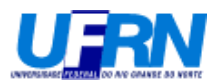

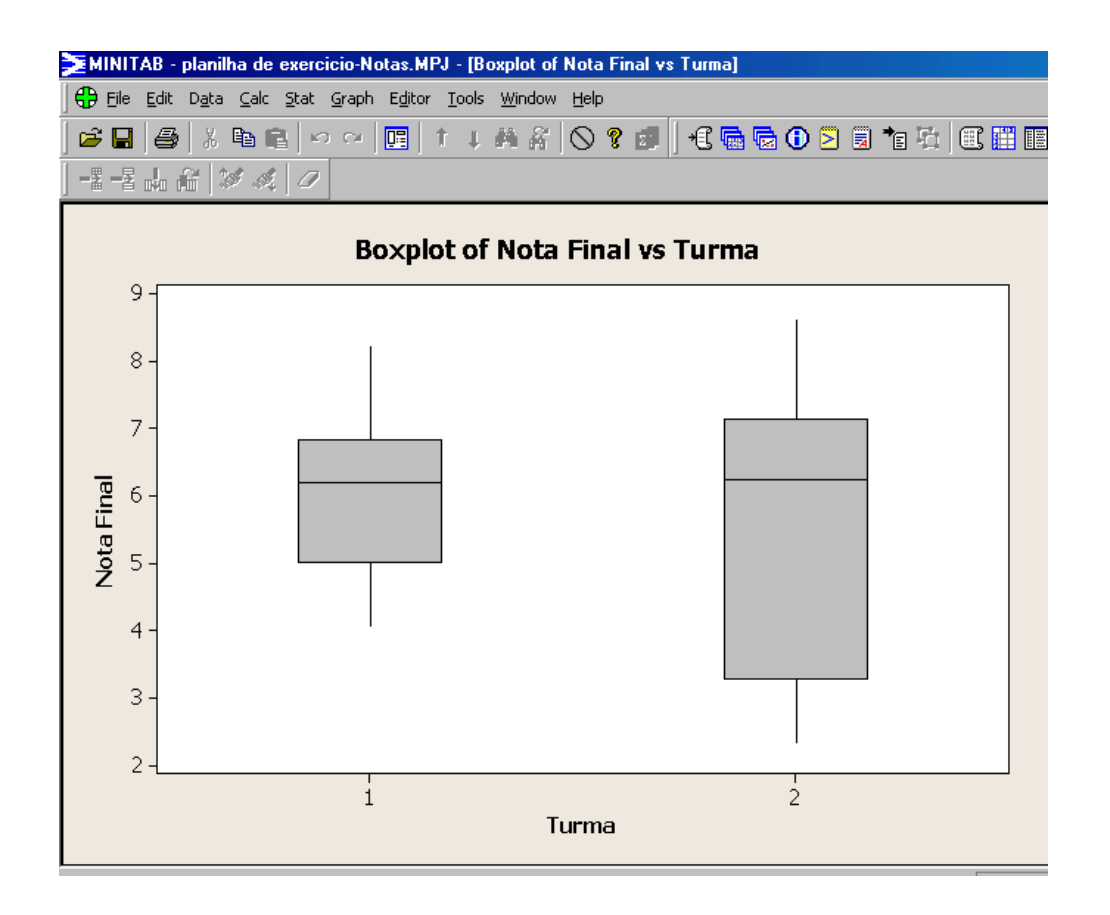

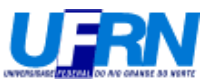

Como alterar algumas opções de aparência no histograma. Por exemplo, no eixo x ao invés de aparecer o ponto médio do intervalo fazer aparecer os limites do intervalo.

Passo 1: Gerar um histograma segundo mostra as duas próximas figuras.

| 🚬 МІР                                                                                                    | IITAB - Un                 | titled                   |               |                  |                          |        |       |                 |         |     |      |      | _    | 8 × |
|----------------------------------------------------------------------------------------------------|----------------------------|--------------------------|---------------|------------------|--------------------------|--------|-------|-----------------|---------|-----|------|------|------|-----|
| Eile                                                                                                    | <u>E</u> dit D <u>a</u> ta | <u>⊆</u> alc <u>S</u> ta | at <u>G</u> r | aph E <u>d</u>   | itor <u>T</u> ools       | Window | Help  |                 |         |     |      |      |      |     |
| ] ≌ (<br>] -≇ -                                                                                                    | ∎   <b>4</b>  <br>≹ .k .ñ  | X Pa 6<br>  24 4         |               | Scatte<br>Matrix | rplot<br>Plot<br>al Plot |        | 0 ? 0 | <b>9</b>   +C 🖷 | 1 🕞 🕕 💈 | • • | 5 C  |      |      |     |
| Session      Boxplot of C4 vs C5      Retrieving worksheet Worksheet was saved o      Worksheet was saved o      L      L      Individual Value Plot      L      Individual Value Plot      Individual Value Plot      Individual Value |                            |                          |               |                  | '                        |        |       |                 |         |     |      |      |      |     |
| W                                                                                                    | orksheet 1                 | ***                      | l d           | BarCh            | art                      |        |       |                 |         |     |      |      |      | ٦N  |
| Ŧ                                                                                                    | C1                         | C2                       | _●            | Pie Ch           | art                      |        | C6    | C7              | C8      | C9  | C10  | C11  | C12  |     |
|                                                                                                    | а                          | b                        |               | ` <u>T</u> ime S | eries Plot               |        | C4_a  | C4_b            | C4_c    |     |      |      |      |     |
| 1                                                                                                    | 1                          | 4                        |               | Area 🤇           | araph                    |        | 1     | 4               | 2       |     |      |      |      |     |
| 2                                                                                                    | 2                          | 3                        |               |                  | -                        |        | 2     | 3               | 2       |     |      |      |      |     |
| 3                                                                                                    | 3                          | 2                        | 2             |                  | ur Plot                  |        | 3     | 2               | 1       |     |      |      |      |     |
| 4                                                                                                    |                            |                          | *             | - <u>3</u> D Sca | atterplot                |        | L     |                 |         |     |      |      |      |     |
| 5                                                                                                    |                            |                          | 2             | 3D Su            | race Plot                |        |       |                 |         |     |      |      |      |     |
| 6                                                                                                    |                            |                          | _             |                  | 2                        | b      |       |                 |         |     |      |      |      |     |
|                                                                                                    |                            |                          |               |                  | 2                        | C      |       |                 |         |     |      |      |      |     |
|                                                                                                    |                            |                          |               |                  |                          |        |       |                 |         |     |      |      |      |     |
| Draw bi                                                                                                    | stoorams                   |                          |               |                  |                          |        |       |                 |         |     | Edit | able | 7:07 |     |

Passo 2: Selecione a opção destacada em vermelho

| MINITAB - Untitled                                                                                                    |          | _ 8 ×        |  |  |  |  |
|----------------------------------------------------------------------------------------------------|----------|--------------|--|--|--|--|
| Eile Edit Data <u>C</u> alc <u>S</u> tat <u>G</u> raph Editor <u>T</u> ools <u>Wi</u> ndow <u>H</u> elp                                                                              |          |              |  |  |  |  |
| 😅 🖬   🚑   X 🖻 🖹   M 🗠   🛄   T 💶 👫 🔏 🚫 😵 🗊   🕄 🔚 🔂 🖸 🔁 🗒 🎦                                                                                                    | 8 🗉 🖬 📓  |              |  |  |  |  |
| ] 콜 콜 싦 삶   ≫ ≪   Ø                                                                                                    |          |              |  |  |  |  |
| E Session                                                                                                    |          | _ 🗆 🗵        |  |  |  |  |
| Boxplot of C4 vs C5<br>Retrieving worksheet from fil<br>Worksheet was saved on 04/05/<br>Retrieving worksheet from fil<br>Worksheet was saved on 04/05/<br>With cutine<br>and Groups |          | ۲<br>۲<br>۲  |  |  |  |  |
| Worksheet 1     ***       +     C1     C2     C3       a     b     c       1     1     4     2       2     2     3     2                                                             | C10 C11  | - D X<br>C12 |  |  |  |  |
| Z         Z         S         Z         Help <u>DK</u> Cancel           3         3         2         1                                                                              |          |              |  |  |  |  |
| 4 4 b                                                                                                    |          |              |  |  |  |  |
| 5 3 b                                                                                                    |          |              |  |  |  |  |
| 6 2 b                                                                                                    |          |              |  |  |  |  |
|                                                                                                    |          |              |  |  |  |  |
| ×                                                                                                    |          | ▶ //.        |  |  |  |  |
| Draw histograms                                                                                                    | Editable | 7:08         |  |  |  |  |

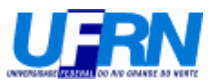

Passo 3: Selecione a variável que se deseja fazer o histograma, representado abaixo pela variável b..

| MINITAB - Untitled                                        |                                                            |                               |                            | _ 8 ×   |
|-----------------------------------------------------------|------------------------------------------------------------|-------------------------------|----------------------------|---------|
| <u>File E</u> dit D <u>a</u> ta <u>C</u> alc <u>S</u> tal | at <u>G</u> raph E <u>d</u> itor <u>T</u> ools <u>W</u> in | dow <u>H</u> elp              |                            |         |
| 🖻 🖬 🎒 X 🖻 🖻                                               | ]<br>ມິນ 🛛 🔲 🕇 🖡 🕯                                         | M & 🚫 ? 🗊   +C 🖬 🗟            | 0 2 2 1 2 2                | 函       |
|                                                           | 0                                                          |                               | ,                          |         |
| Session                                                   |                                                            |                               |                            |         |
|                                                           | Histogram - Simple                                         |                               | ×                          |         |
| Boxplot of C4 vs C                                        | C1 a<br>C2 b<br>C3 c                                       | <u>G</u> raph variables:<br>b | A                          |         |
| Worksheet was save                                        | C4<br>C6 C4 a                                              |                               |                            |         |
| Retrieving workshe<br>Worksheet was save                  | C7 C4_b<br>C8 C4_c                                         |                               | <b>•</b>                   |         |
|                                                           |                                                            |                               |                            | <b></b> |
|                                                           |                                                            | Soale Labela                  | Data View                  |         |
| Dufaskahaat 1 888                                         |                                                            |                               |                            |         |
| + C1 C2                                                   |                                                            | Multiple Graphs Data Optic    | ons                        | 1 C12 1 |
| a b                                                       |                                                            |                               |                            |         |
| <b>1</b> 1                                                | Select                                                     |                               |                            |         |
| 2 2                                                       |                                                            |                               |                            |         |
| 3 3                                                       | Help                                                       | <u> </u>                      | Cancel                     |         |
| 4 -                                                       | 3 h                                                        |                               |                            |         |
| 6                                                         | 2 h                                                        |                               |                            |         |
| 7                                                         | 20                                                         |                               |                            |         |
|                                                           |                                                            |                               |                            |         |
| Draw histograms Editable 7:11                             |                                                            |                               |                            |         |
| 🏦 Iniciar 📔 🎯 🌌                                           | MINITAB - Untitled                                         | Entro de Ciências Exatas      | W Microsoft Word - Documen | 107:11  |

Deverá aparecer o histograma referente a variável selecionada

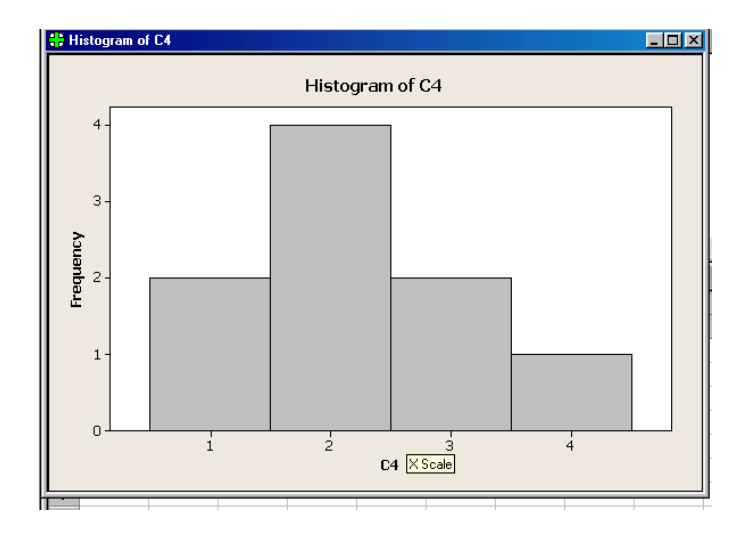

**Passo 4**: Clique duas vezes rapidamente com o cursor no histograma. Deverá aparecer a janela abaixo. **Passo5**: Na janela escolha a opção "*Binning*".

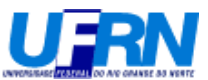

**Passo 6**: Selecione a opção "*Cutpoint*" destacada em vermelho e então clique em "*ok*". Deverá aparecer um histograma com os limites do intervalo de classe ao invés do ponto médio.

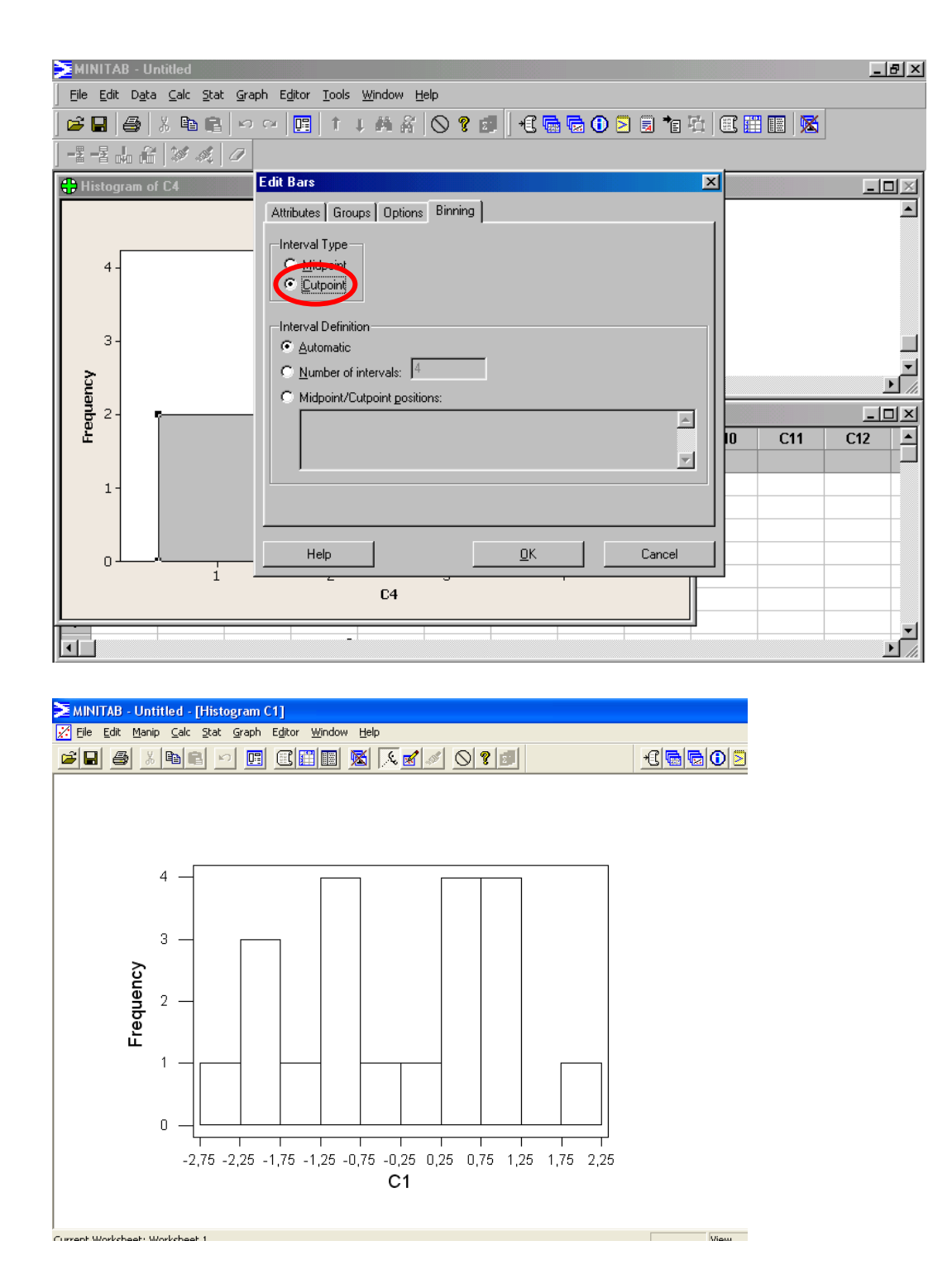